管理者パスワード設定によるセキュリティー対策について

当社プリンターをより安全にご利用いただく為に、管理者パスワードの変更をお願いいたします。 管理者パスワードを変更することで、悪意のある第三者による設定変更を防ぐことができます。

- 1. オルフィス X/EX シリーズの管理者パスワードの変更手順
  - ① モード選択画面の [ログイン] を押して、[ログイン] 画面を表示します。
  - ② [Admin] を押します。

|   | ログイン            | 閉じる         |    |
|---|-----------------|-------------|----|
| [ | ユーザー名を選択してください  |             |    |
| ¢ | 🛔 Admin         | Luser name  |    |
| l | Luser name      | Luser name  |    |
|   | 🛔 User name     | Luser name  |    |
|   | 🛔 User name     | User name   | 30 |
| I | 🛔 User name     | 🛔 User name | ור |
| I | 🛔 User name     | 👗 User name | '  |
| Ľ | 全表示 英数字 あ/か さ/た | た た ち/わ     |    |

③ 「Admin」のパスワードを入力します。設定されていない場合は、入力せずに [確定] を押し ます。

| パスワード入力         取 消         確 定       |
|---------------------------------------|
| · · · · · · · · · · · · · · · · · · · |
| 英小文字 英大文字 ひらがな カタカナ                   |
| 1 2 3 4 5 6 7 8 9 0                   |
| q w e r t y u i o p                   |
| asd fgh jkl                           |
| z x c v b n m [ ]                     |
|                                       |

④ [状態確認]を押します。

| ログアウト  | Admin           | L<br>∦          | 5機中 🚺 K                                   | с м у |
|--------|-----------------|-----------------|-------------------------------------------|-------|
|        | モード             | を選択してくれ         | ださい                                       |       |
|        | בעניד<br>דעניד. | <b>)</b><br>34- | ,<br>,,,,,,,,,,,,,,,,,,,,,,,,,,,,,,,,,,,, |       |
| ▲ 状態確認 |                 | 解除 管理           | 聖者ログイン                                    | 管理者設定 |

⑤ [ユーザー情報] タブで [パスワード変更] を押します。

| 状態確認                      | 閉じる          |
|---------------------------|--------------|
| - 般情報 システム情報 ユーザー情報 著作権情報 |              |
| ユーザー名: Admin パスワード変更      | $\mathbf{D}$ |
| 所属グループ:                   |              |
|                           |              |
|                           |              |
|                           |              |
|                           |              |

⑥ パスワード変更が表示されるので新パスワードを入力します。

| パスワード変更                        | 取消次へ         |
|--------------------------------|--------------|
| 新バスワード (0~16文字)<br><b>****</b> | 消去           |
| 英小文字 英大文字 ひらがな                 | <i>חפ</i> אל |
| 1 2 3 4 5 6                    | 7 8 9 0      |
| q w e r t y                    | u i o p      |
| a s d f g h                    | j k l        |
| z x c v b                      | n m [ ]      |
| - ^ ; :                        | , . / \      |

- 2. ComuColorExpress IS700C/IS900C/IS1000C、RISO コントローラ IS300 の管理者パスワードの 変更手順
  - パソコンのWeb ブラウザを起動します。
     パソコンの操作説明書、またはヘルプを参照してください。
  - ② URL の入力欄に、http://(IS900C/IS1000C/IS300のIP アドレス)を入力します。IP アドレスはネットワーク管理者に確認してください。
  - ③ [ENTER] キーを押します。RISO コンソールの画面が表示されます。
  - ④ ログイン情報入力エリアにてユーザー名「Admin」、設定されているパスワードでログインします。設定されていない場合は、入力無しでログインします。

|                             |                                                                            |                                                                                                    |                                                                                                    |                                                                                                    | l                                                                                                    |                                                                                                    |
|-----------------------------|----------------------------------------------------------------------------|----------------------------------------------------------------------------------------------------|----------------------------------------------------------------------------------------------------|----------------------------------------------------------------------------------------------------|----------------------------------------------------------------------------------------------------|----------------------------------------------------------------------------------------------------|
| 254250223/                  |                                                                            |                                                                                                    |                                                                                                    | 🖌 (*) 🗙 🖓 G                                                                                                    | oogle                                                                                                    | P -                                                                                                    |
| 1110 お気に入り(A) ツール(D) ヘルプ(H) |                                                                            |                                                                                                    |                                                                                                    |                                                                                                    |                                                                                                    |                                                                                                    |
| )                           |                                                                            |                                                                                                    |                                                                                                    |                                                                                                    |                                                                                                    | -                                                                                                    |
| ブリンタ コントローラ                 | キュージョブ                                                                     | 表示言語                                                                                                    | 情報                                                                                                    |                                                                                                    | ログイン                                                                                                    |                                                                                                    |
| 待截少aブ                       | 現在ジョウはありません。                                                               |                                                                                                    |                                                                                                    | ji ji ji ji ji ji ji ji ji ji ji ji ji j                                                                                        | 宿情報を表示するため、ジョブもしくはキュ<br>宮内してくたさい。                                                                                                    |                                                                                                    |
| <b>使</b> 理中ジョブ              | 現在ジョウはありません。                                                               |                                                                                                    |                                                                                                    |                                                                                                    |                                                                                                    |                                                                                                    |
| <b>续</b> ∰中ジ <sub>3</sub> 式 | 現在ジョウはありません。                                                               |                                                                                                    |                                                                                                    |                                                                                                    |                                                                                                    |                                                                                                    |
|                             | ((()) お気に入り(()) ツール()) ヘルブ(())<br>フリンタ コントローラ<br>特徴ジョブ<br>終環中ジョブ<br>メ環中ジョブ | (1) お類に入り(4) ツール(1) ヘルブ(4)<br>フリンタ コンドローラ キュー ジョブ<br>特徴ジョブ<br>特徴ジョブ<br>現在ジョウはおりません。<br>発現中ジョブ<br>現在ジョウはおりません。 | (1) お知じ入り(4) ツール① ヘルブ(9)<br>フリンタ コントローラ キュー ジョブ 東示言語<br>特徴ジョブ<br>現在ジョウはありません。<br>東京中ジョブ<br>現在ジョウはありません。 | (1) お気に入り(4) ツール(1) ヘルブ(4)     (1) コンドローラ キュー ジョブ 表示言語 11種類     (補種ジョブ     (現在ジョブ)はおりません。     (現在ジョブ)はおりません。     (現在ジョブ)はおりません。 | (1) あなこ入り(4) ソート(2) ヘルブ(4)      フリンタ エントローラ キュー ジョブ 表示容益 14程      (4位ジョブ      現在ジョガはありません。      現在ジョガはありません。      現在ジョガはありません。      現在ジョガはありません。 | (1)         (1)         (1)         (1)         (1)         (1)         (1)         (1)         (1)         (1)         (1)         (1)         (1)         (1)         (1)         (1)         (1)         (1)         (1)         (1)         (1)         (1)         (1)         (1)         (1)         (1)         (1)         (1)         (1)         (1)         (1)         (1)         (1)         (1)         (1)         (1)         (1)         (1)         (1)         (1)         (1)         (1)         (1)         (1)         (1)         (1)         (1)         (1)         (1)         (1)         (1)         (1)         (1)         (1)         (1)         (1)         (1)         (1)         (1)         (1)         (1)         (1)         (1)         (1)         (1)         (1)         (1)         (1)         (1)         (1)         (1)         (1)         (1)         (1)         (1)         (1)         (1)         (1)         (1)         (1)         (1)         (1)         (1)         (1)         (1)         (1)         (1)         (1)         (1)         (1)         (1)         (1)         (1)         (1)         (1)         (1)         (1) </td |

⑤ メニューボタンの[コントローラ]上にマウスポインタを移動し、表示されるサブメニューから[コントローラ詳細]をクリックして、プリントコントローラーの詳細設定画面を表示します。

⑥ ユーザーマネージメント設定画面で「Admin」のパスワードを変更します。

| ・教師報         ・主点・方・ショ         ・中学+教授         ・コーヴ・マネ         ・フ・フ・ス         ・ウ・スネ         ・フ・フ・ス         ・ワ・マネ         ・フ・フ・ス         ・ワ・マネ         ・フ・フ・ス         ・ワ・マネ         ・フ・フ・次         ・ア・マネ         ・ワ・マネ         ・ワ・マネ         ・ワ・マネ         ・ワ・マネ         ・ワ・マネ         ・ワ・マネ         ・ワ・マネ         ・ワ・マネ         ・ワ・マネ         ・ワ・マネ         ・ワ・マネ         ・ワ・マネ         ・ワ・マネ         ・ワ・マネ         ・ワ・マネ         ・ワ・マネ         ・ワ・マネ         ・ワ・ア・         ・ロ・         ・ロ・         ・ロ・                                                                                                    |                                           |                         | IS1000C 1.10R                                          | -2136.8.2                                         |             | ×                     |
|----------------------------------------------------------------------------------------------------|-------------------------------------------|-------------------------|--------------------------------------------------------|---------------------------------------------------|-------------|-----------------------|
| ユーザーボンジンド         コーザーボンジンド         コーザーボンジンド         コーザーボンボンド         コーザーボンボンド         リバスワード         新パスワード         新パスワード         ボンバスワードボンボン         ノバスワードボンボン         ノバスワードホンホ         ノバスワードホンホ         ノバスローボンホ         ノバスローボンホ         ノバスローボンホ <t< th=""><th>- 般情報<br/>- 般情報<br/>- シ設定<br/>- シジョ</th><th></th><th>ジョブ設定 クラスタリン・</th><th>び<br/>日時設定<br/></th><th>ップ機 SNMPV設定</th><th></th></t<> | - 般情報<br>- 般情報<br>- シ設定<br>- シジョ          |                         | ジョブ設定 クラスタリン・                                          | び<br>日時設定<br>                                     | ップ機 SNMPV設定 |                       |
| ユーザーを削除: Admin     ユーザーを削除       違知感覚を使用する言語     日本語       プレアクセスを許可する     ワ       プリーアクセスを許可する     ワ       加引     油用       パスワード変更     第パスワード再入力       近ノブワード変更     1/12ワード変更       新パスワード再入力     パスワード変更                                                                                                    | ユーザー設定の編集<br>Admin<br>Sales01<br>Sales02  |                         | 新規ユーサ<br>ユーザー名<br>バスワード<br>バスワード                       | 「一作成<br>5<br>再入力<br>作成                            |             |                       |
| パスワード変更     6前ログアウト時間     2)分       新パスワード商入力     パスワード変更     2)分                                                                                                    | ユーザーを削除: Admin<br>通知概能で使用する言語<br>FTPを許可する | ユーザー:<br>日本語<br>ビ<br>通用 | を排除れ<br>ユーザー<br>フリーアクセ<br>Anonymous<br>第にログイン<br>ま登録フー | ・般設定<br>こえを許可する<br>FTPを許可する<br>バを要求する<br>ザーへの通知言語 | 7           |                       |
|                                                                                                    | パスワード変更<br>新パスワード<br>新パスワード再入力            | 1127-                   | + 立理二<br>白動ログア!<br>「変更                                 | 小時間                                               |             | e <sup>*</sup> ulent. |

- HC5500 (RISO コントローラ HC3R-5000 および PS7R-9000/5000)、HC5000 (PS7R)の 管理者パスワードの変更手順
  - パソコンのWeb ブラウザを起動します。
     パソコンの操作説明書、またはヘルプを参照してください。
  - ② URL の入力欄に、http://(HC3R/PS7R の IP アドレス)を入力します。IP アドレスはネットワーク管理者に確認してください。
  - ③ [ENTER] キーを押します。RISO コンソールの画面が表示されます。
  - ④ [管理者設定]を押します。

| RISO      | モニタリング<br>ステータス   詳細語明      |                                                                                                    |
|-----------|-----------------------------|----------------------------------------------------------------------------------------------------|
| ジョブマネージャー | プリント中<br>消耗品種の時期が<br>近代いてます | <ul> <li>□ ◆ 総統会: A4 □ / HC用紙マット体品位紙0</li> <li>□ ◆ トレイ1: A4 □ / HC用紙(音楽紙6)</li> <li>□ ◆ トレイ2: A3 / HC用紙(音楽紙6)</li> <li>◆ 表紙トレイ: A4</li> <li>□ 用紙サイズ: オート</li> </ul> |
| 管理者設定     |                             | ом<br>м                                                                                                    |
|           | 処理中ジョブ: Microso<br>ディスク容量   | 残量表示<br>It Ward - 仕様書.doc<br>2005/08/18 11:00:15 更 新                                                                                                    |

⑤ 管理者パスワードを入力します。設定されていない場合は、入力せずに [ログイン] を押しま す。

| ◆管理者設定モードにログインします◆ |
|--------------------|
| パスワード: [****       |
|                    |
|                    |
|                    |
|                    |
|                    |

⑥ [コントローラ設定] タブで [パスワード変更] を押します。

| ネットワーク設定     | ネットワーク設定を行います。                       |
|--------------|--------------------------------------|
| 日時設定         | コントローラの日時を操作しているコンピュータの<br>日時に合わせます。 |
| パスワード変更      | 管理者設定を行うためのバスワードを変更します。              |
| セキュリティ設定     | ジョブマネージャーのセキュリティ設定を行います。             |
| アカウンティング情報設定 | アカウンティング情報の保存期間を設定します。               |
| クラスタリング機能設定  | クラスタリング機能を利用するために、連携するコントローラを設定します。  |
| セキュリティブリント設定 |                                      |

⑦ パスワード変更画面が表示されるので[旧パスワード]にはログインで使用したパスワードを、
 [新しいパスワード]には変更したいパスワードを入力します。

| パスワード変更             | x |
|---------------------|---|
|                     |   |
| ****                |   |
| 新しいパスワード:           |   |
| ,<br>新しいパスワードの確認入力: |   |
|                     |   |
| OK キャンセル            |   |
|                     |   |

- 4. RISORINC NET-D、NET-D:メール、RISO Network Card の管理者パスワードの変更手順
  - ① ユーティリティソフトがインストールされたコンピュータで RISO-ADMIN を起動します。
  - ② パスワードを変更したい印刷機をリストから選択し、[メニュー]から[ネットワークの設定]を押します。

| RISO-ADMIN          | <b>オブション</b> がつ) _ A ルゴ(ル) |                          |                    | × |
|---------------------|----------------------------|--------------------------|--------------------|---|
|                     |                            |                          |                    |   |
| ステータス               | 樔種名                        | Ethernet アドレス            | IP アドレス            |   |
| ④印刷可能               | RZ/RX 6 Series 01108C      | 00:80:92:01:10:8c        | 192.168.8.12       |   |
|                     |                            |                          |                    |   |
|                     |                            |                          |                    |   |
|                     |                            |                          |                    |   |
|                     |                            |                          |                    |   |
|                     |                            |                          |                    |   |
|                     |                            |                          |                    |   |
|                     |                            |                          |                    |   |
|                     |                            |                          |                    |   |
| 1 台の RISO PRINTER # | が見つかりました。                  | E/A[ 00:80:92:01:10:8c ] | IP[ 192.168.8.12 ] |   |

③ [root パスワード変更]を押して管理者パスワードを変更します。

| ットワーク設定<br>General TCP/IP SNMP |                      | [       |
|--------------------------------|----------------------|---------|
| root パスワード                     | root パスワ・            | -ド変更    |
| プリンタ名                          | RZ/RX 6 Series 010A0 | 12      |
| LAN インターフェイス                   | AUTO                 | ~       |
|                                |                      |         |
|                                |                      |         |
|                                |                      | <u></u> |

以上